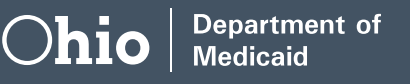

# Adjusting a Paid Claim

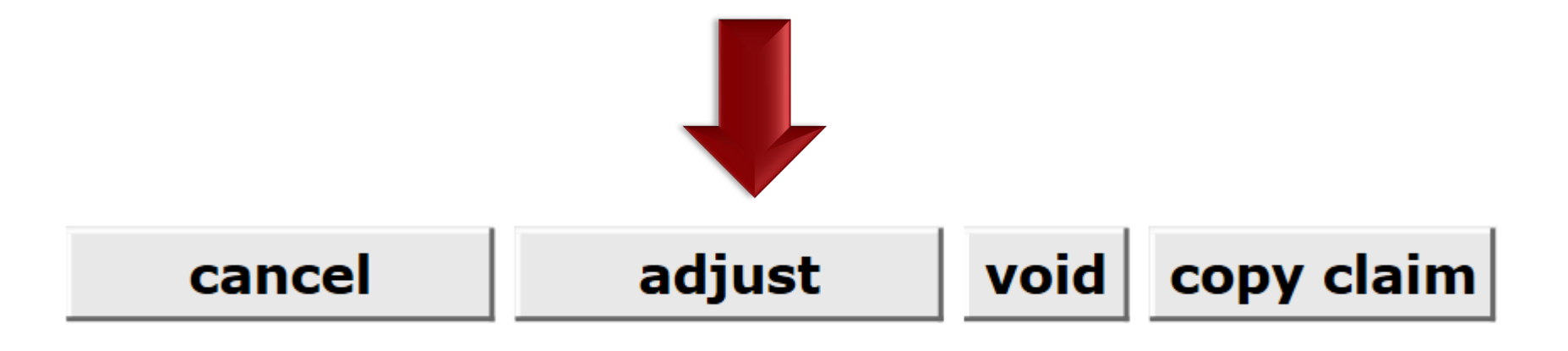

Open the claim requiring an adjustment
Change and save the necessary information
Click the "adjust" button

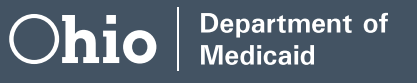

### Adjusting a Paid Claim

- Once you click the "adjust" button a new claim is created and assigned a new ICN
- Refer to the information in the "Claim Status Information" and "EOB Information" area at the bottom of the page to see how your new claim has processed

### Adjusting a Paid Claim – Example

Originally paid \$45.00 Now paid \$50.00 Additional payment of \$5.00

2221180234001 5821185127250

> Originally paid \$50.00 Now paid \$45.00 Account receivable (\$5.00)

2021172234001 5021173127250

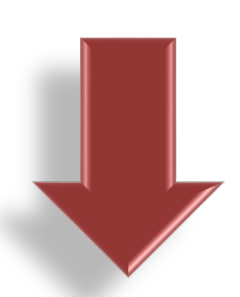

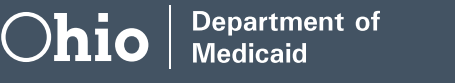

# Voiding a Paid Claim

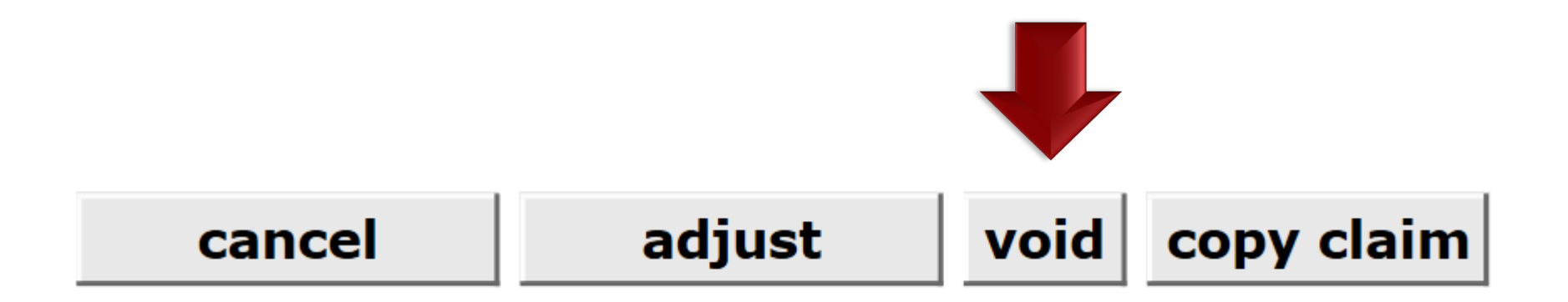

- > Open the claim you wish to void
- Click the "void" button at the bottom of the claim
- > The status is flagged as "non-adjustable" in MITS
- An adjustment is automatically created and given a status of "denied"

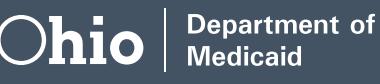

### Voiding a Paid Claim – Example

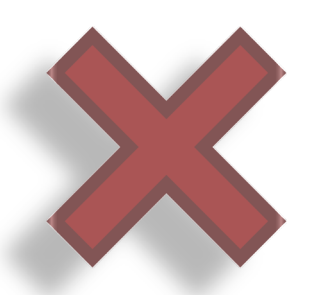

# 2221180234001 5821185127250

Originally paid \$45.00 Account receivable (\$45.00)

\* Make sure to wait until *after* the weekend's adjudication cycle to submit a new, corrected claim if one is needed